# Marcar Filmes Como Recebidos

Magento - Pedido de Filmes On-Line

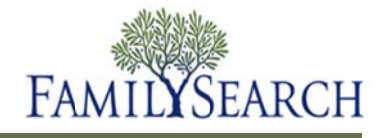

# **Marcar Filmes Como Recebidos**

O Magento permite que se faça o acompanhamento dos filmes que estão em seu centro de história da família. Depois que os filmes são solicitados e recebidos, é necessário marcá-los como "Recebidos" e adicioná-los ao estoque do centro de história da família. Quando os filmes são marcados como "Recebidos" considera-se que estão prontos para ser usados.

Mager

6

Log in to Admin Panel

User Name

Este resumo explica como:

- Marcar filmes como "Recebidos"
- Gravar um relatório dos filmes marcados como "Recebidos".

#### Passo 1:

Insira seu nome de usuário e sua senha no Magento Admin Panel.

Passo 2: Clique no botão Log in.

#### Passo 3:

No menu suspenso Filmes, clique em **Pesquisar Filme**.

Observação: Para dar entrada em filmes ou devolver filmes usando um escâner de código de barras, clique em **Entrada de Filme** ou **Devolução de Filme**.

# Usuànos do CHF Vendas Sistema Filmes Página 1 de 1 páginas | Ver (20) Coleção Particular de Filmes Identificação Primeiro Nome CSV File Importer for Films De: Histórico do Filme Histórico do Filme Até : Entrada do tilme Devolução do tilme

Magento is a trademark of irubin Consulting Inc. DBA Varien. Copyright @ 2010 Inc

#### Passo 4:

Clique na **caixa de seleção** ao lado de cada filme que você está registrando.

| 2354076 | Millet Public<br>Library | 140990 | Branko |  |
|---------|--------------------------|--------|--------|--|
| 2354076 | Millet Public<br>Library | 140991 | Branko |  |
| 2354076 | Millet Public<br>Library | 140995 | Branko |  |

#### Passo 5:

No menu suspenso Ação, clique em Entrada.

Passo 6: Clique no botão Enviar.

|      | Limpar Filtro     |                      |         |  |  |
|------|-------------------|----------------------|---------|--|--|
|      | Acções            |                      | Sul     |  |  |
| irio | E-mail do usuário | Entrada<br>Devolução | la da d |  |  |

## Passo 7:

Clique no botão **Confirmar Envio de Filmes**.

**Observação:** Depois de se confirmar o envio dos filmes, eles serão acrescentados ao estoque.

**Observação:** Os filmes listados no estoque são os que se encontram no Centro de História da Família prontos para serem utilizados.

**Observação:** Grave uma cópia do relatório para seu próprio controle antes de confirmar o envio.

#### Passo 8:

Para gravar uma cópia do relatório mostrando todos os filmes que entraram no centro, clique na **seta para baixo** no campo Exportar.

#### Passo 9:

No menu suspenso, selecione **CSV**, **Excel** ou **pdf**.

Passo 10: Clique no botão Exportar.

### Passo 11:

Na caixa de diálogo Baixar Arquivo, clique no botão**Gravar**.

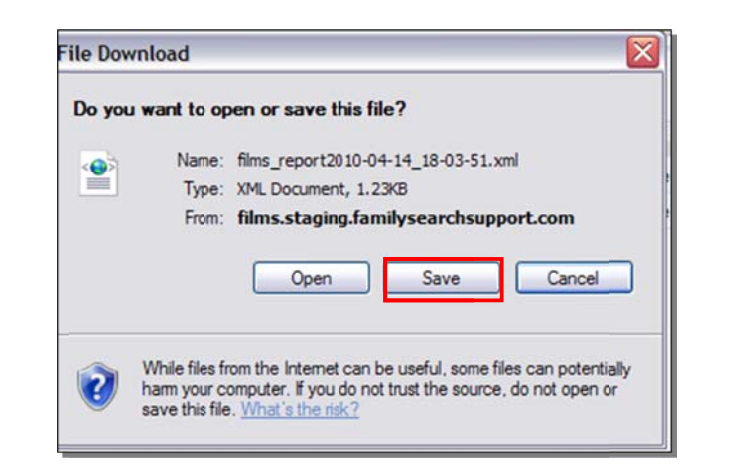

Cancelar o envio de filmes

Confirmar o envio de filmes

| K    | Cancela                     | r o envio de filmes | Confirma | r o envio de filmes |
|------|-----------------------------|---------------------|----------|---------------------|
| trad | los                         | 😝 Exportar para     | CSV      | Exportar            |
|      | Mensage                     | em                  |          |                     |
|      | Será dada entrada no filme. |                     |          |                     |
|      | Será dada entrada no filme. |                     |          |                     |

**Observação:** Escolha onde deseja gravar as informações no computador.

Passo 12: Clique no botão Gravar.

**Observação:** Depois de gravar o relatório, será necessário clicar no botão **Confirmar Envio de Filmes**.

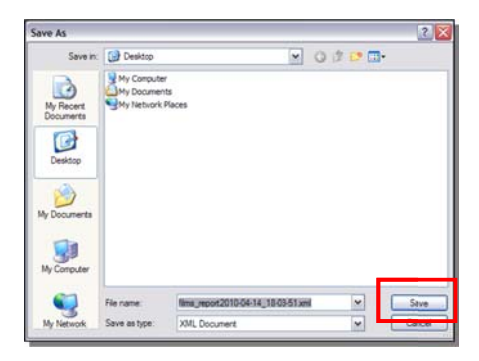